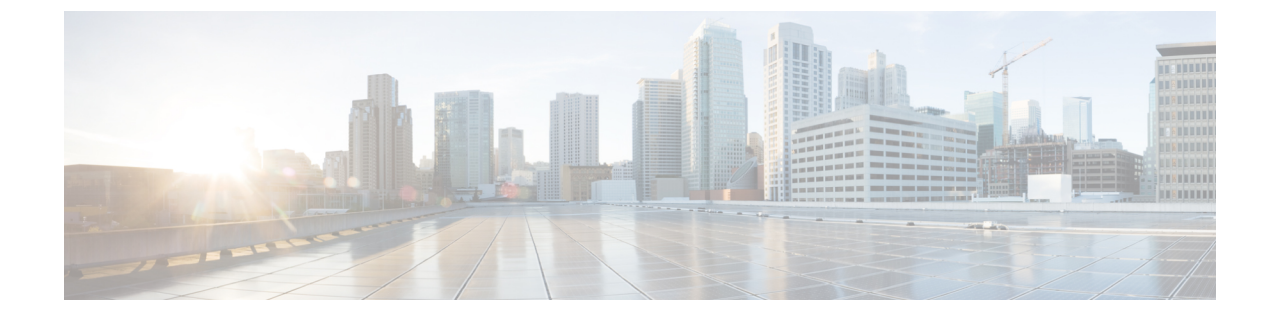

## コンフィギュレーション

・セキュリティの設定, on page 1

## セキュリティの設定

この章では、エンドツーエンドのセキュリティソリューションと、さまざまなセキュリティタス クフローおよびその簡単な説明への参照を提供します。

## *Table 1*: セキュリティの設定

| 手順     | 手順                     | 説明                                                                                                    |
|--------|------------------------|----------------------------------------------------------------------------------------------------|
| ステップ 1 | 証明書の生成                 | システムの証明書を設定および交換します。                                                                                                    |
| ステップ 2 | 証明書のモニタリングと失効の<br>設定   | システムを設定して、証明書の期限をモニタ<br>し、オンライン証明書ステータスプロトコル<br>(OCSP)を介して証明書を自動的に失効させ<br>ます。                                                                 |
| ステップ3  | 混合モードの有効化              | 混合モードが有効になっている場合、Cisco<br>Unified IP Phone、TelePresence エンドポイント、<br>または OAuth なしで Jabber を導入する場合、シ<br>ステムはセキュリティに証明書信頼リスト<br>(CTL)ファイルを使用します。 |
| ステップ 4 | 認証局プロキシ機能(CAPF)の<br>設定 | CAPF を設定して、電話機の LSC 証明書を生成<br>します。                                                                                                    |
| ステップ5  | 暗号化された TFTP の設定        | 電話機に送信された最初の電話機設定ファイル<br>が暗号化される、暗号化された TFTP を設定し<br>ます。                                                                                      |
| ステップ6  | 電話機のセキュリティの設定          | 電話機のTFTP暗号化やTLSシグナリングなど<br>の項目を含めるには、電話機のセキュリティプ<br>ロファイルを設定します。                                                                              |

I

| 手順      | 手順                                  | 説明                                                                                             |
|---------|-------------------------------------|------------------------------------------------------------------------------------------------|
| ステップ 7  | 電話のセキュリティ強化の設定                      | 電話機への接続のセキュリティを強化するため<br>に、オプションの製品固有の設定を行います。                                                 |
| ステップ 8  | セキュアトランクの設定                         | セキュアトランクを設定して、トランクでTLS<br>とダイジェスト認証を有効にします。                                                    |
| ステップ9   | トランクでの SIP の有効化                     | SRTP に対して SIP トランクを設定します。                                                                      |
| ステップ 10 | [SAML SSO の有効化(Enable<br>SAML SSO)] | アイデンティティ管理フレームワークを設定し<br>ます。                                                                   |
|         |                                     | アイデンティティ管理には、SAML SSO をお勧めします。ただし、LDAP 認証またはローカル<br>認証も使用できます。                                 |
| ステップ 11 | ユーザアクセスの設定                          | エンドユーザを、必要なロールとアクセス権限<br>を含むアクセス制御グループに割り当てます。                                                 |
| ステップ 12 | クレデンシャル ポリシーの設定                     | ユーザパスワード、ユーザPIN、アプリケーショ<br>ン ユーザ パスワードのなどのデフォルトログ<br>イン情報ポリシーを設定します。                           |
| ステップ 13 | 連絡先検索の認証の設定                         | すべてのディレクトリ検索を認証して、会社の<br>ディレクトリを保護します。                                                         |
| ステップ 14 | TLSの有効化                             | 電話機のセキュリティ およびトランク セキュ<br>リティ プロファイルを使用して TLS シグナリ<br>ングを設定します。                                |
| ステップ 15 | 暗号管理の設定                             | システムでサポートされている暗号化暗号のリ<br>ストをカスタマイズします。                                                         |
| ステップ 16 | IPsec ポリシーの設定                       | システムの IPSec ポリシーを設定します。                                                                        |
| ステップ 17 | ゲートウェイセキュリティの設<br>定                 | システムのセキュアゲートウェイを設定しま<br>す。                                                                     |
| ステップ 18 | OS のセキュリティ強化の設定                     | OS のセキュリティ強化を設定します。                                                                            |
| ステップ 19 | FIPS の設定                            | FIPSモード、強化されたセキュリティモード、<br>およびコモンクライテリアモードを設定し、暗<br>号化とデータセキュリティに関するコンプライ<br>アンスのガイドラインを満たします。 |

| 手順      | 手順          | 説明                                      |
|---------|-------------|-----------------------------------------|
| ステップ 20 | セキュリティ機能の設定 | 次のようなオプションのセキュリティ機能を設<br>定します。          |
|         |             | <ul> <li>セキュアなモニタリングとレコーディング</li> </ul> |
|         |             | <ul> <li>セキュア会議</li> </ul>              |
|         |             | • セキュアトーンとアイコン                          |
|         |             | • V.150                                 |
|         |             | • MRA                                   |
|         |             | • AS-SIP                                |
|         | 1           |                                         |

I